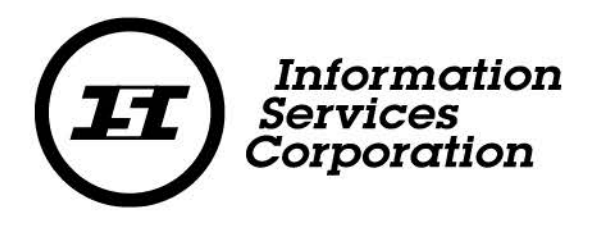

## Administrator's Guide: Corporate Registry

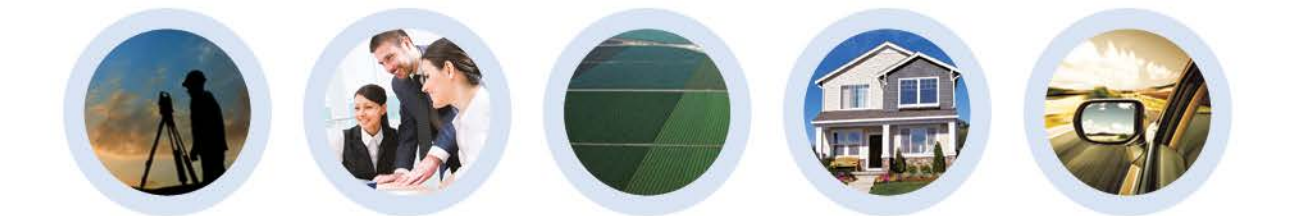

Corporate Registry July 2016

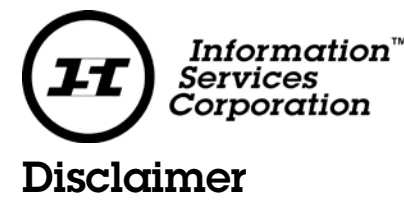

Materials in this document are for demonstration purposes only. The characters and events depicted are fictional. Any similarity to real events or persons (whether living or deceased) is unintentional.

Transaction forms can change from time to time. Although we do everything we can to ensure transactions are processed in a timely way, use of outdated forms may result in delays or incomplete transactions. Using the most up-to-date form will help ensure your transactions are processed without delay.

Visit the Information Services Corporation (ISC) website to access the most recent versions of the forms. ISC does not accept responsibility for any losses resulting from the use of outdated forms.

Copyright © 2016 by Information Services Corporation (ISC).

All rights reserved. No part of this publication may be copied, reproduced, translated or reduced to any electronic medium or machine-readable form, in whole or part, without prior written permission of Information Services Corporation (ISC) of Saskatchewan.

While every reasonable precaution has been taken in the preparation of this document, the authors and publishers assume no responsibility for errors or omissions or for uses made of the material contained herein and the decisions based on such use. Neither the authors nor the publishers make any warranties or guarantees of any kind, either expressed or implied. Neither the authors nor the publishers shall be liable for any indirect, special, incidental, or consequential damages arising out of the use or inability to use the contents of this document, whether the publisher has been advised of the use of this publication or not.

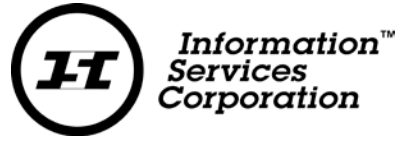

## **Revision History**

| Vers | sion # | Revision Date | Summary of Changes | Pages<br>Changed |
|------|--------|---------------|--------------------|------------------|
| 0.1  |        | July 27, 2016 | First draft        |                  |

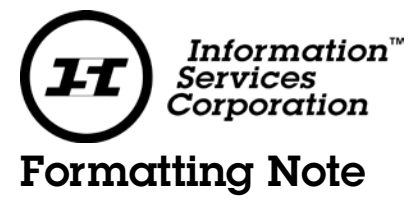

In this manual, <u>underlining</u> is used to emphasize important points.

**Bold type** is used to identify key terms the first time they appear in the manual. It is also used for:

- The names of documents. The titles of standardized documents, such as forms, are capitalized as well as bolded.
- Computer applications.
- Specific screens, screen sections, buttons, menus, menu options and fields in those applications.

*Italics* are used for the titles of acts and regulations.

**Green text** is used for cross-references. If you are using a PDF version of this document, you can click on this text to go directly to the page number or section indicated.

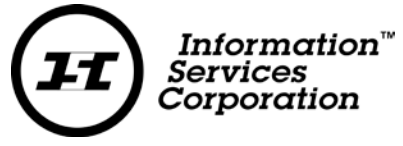

## Table of Contents

| Getting Started                  | 2 |
|----------------------------------|---|
| Logging in to Corporate Registry | 3 |
| Account Management               | 4 |
| User Management                  | 6 |

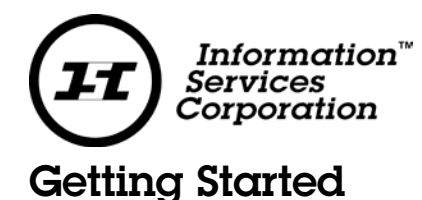

If you are the **Administrator** for your company this means you have administrative capabilities that allow you to manage your users and account(s) effectively including:

- Account management
  - o Determine which payment account is linked to this Corporate Registry account
    - This requires an account password
  - o Determine which users can charge to this account
  - o Change Account owner
- User management
  - o Determine who gets access to use your account
    - Add Users and control their privileges
      - Administrator
      - Create Submission
      - Submit Submission
      - Charge Account
    - Control and manage user access
      - Including creating and re-setting passwords

## **Key Points**

- Most offices will identify at least 2 administrators to ensure there is always a backup in the office
- The most common account and user management needs can be resolved by an <u>Administrator</u> in your office, without requiring you to contact ISC
- Administrators can view all submissions, document orders and any messages for all users working in the account

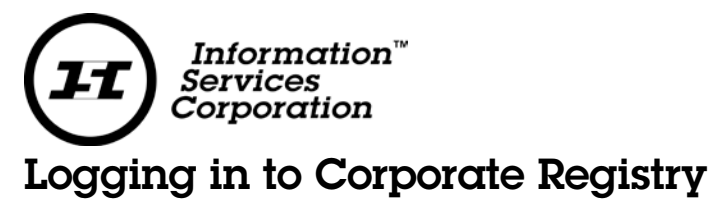

To start:

- 1. Go to <u>https://corporateregistry.isc.ca/</u>
- 2. Enter your username and password.

| Information"<br>Services<br>Corporation                                                                                                    | Corporate Registry      |
|----------------------------------------------------------------------------------------------------|-------------------------|
| CORPORATE REGISTRY<br>The Corporate Registry website is a fast and eavy way for you to file business<br>information required by the docemment of Sastacthewan. The information you<br>submit online is automatically checked to make sure you have provided all the<br>increasing viellatility. You can access up you have provided all the<br>increasing viellatility. You can access up you have provided all the<br>increasing viellatility to can access up you have provided all the<br>increasing viellatility or can access up you have provided all the<br>increasing viellatility or can access up you have provided and the<br>increasing viellation of the provided and the provided and the<br>increasing viellation of the provided and the provided and the<br>increasing viellation of the provided and the provided and the<br>increasing viellation of the provided and the provided and the<br>increasing viellation of the provided and the<br>increasing viellation of the provided and the provided and the<br>increasing viellation of the provided and the provided and the<br>increasing viellation of the provided and the<br>increasing viellation of the |                         |
| CR News<br>Cristic Card Customers May Need New Usemanne and Password<br>Customers of the former system that did not have a deposit account and paid by<br>creatic card will need to sign up for a new account. Click the Sign Up botton to<br>get your new usemanne and password.                                                                                                    | C torget Your Password? |

3. Click Login. Your dashboard will display.

|   | Information<br>Survives<br>Corporation Home |                                 |                                                                                            |                                                                                                    |                                                                                                    |
|---|---------------------------------------------|---------------------------------|--------------------------------------------------------------------------------------------|----------------------------------------------------------------------------------------------------|----------------------------------------------------------------------------------------------------|
| 0 | 🛱 Buying Entity Informat                    | ion? Search Here                |                                                                                            | Welc                                                                                                    | ome,                                                                                                    |
|   | Your Summary<br>Overview of your account ac | ivity                           | News & Ani<br>View the latest n                                                            | nouncements<br>ews at ISC                                                                                  |                                                                                                    |
|   | No data available in table                  | ))                              | Starting Monda<br>paper submissi<br>In order to min<br>received during<br>Work In Progress | ay, July 11, Corporate F<br>ons received during th<br>imize delays for all cus<br>g the transition will be | Registry will begin processing<br>te transition (June 30 to July 8),<br>stomers, all submissions<br>processe |
|   | No data available in table                  | an interregion your interregion |                                                                                            |                                                                                                    |                                                                                                    |

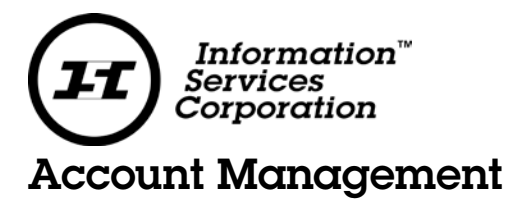

One of the first things an Administrator should verify is that the account being charged is correct.

1. Click the Administration menu.

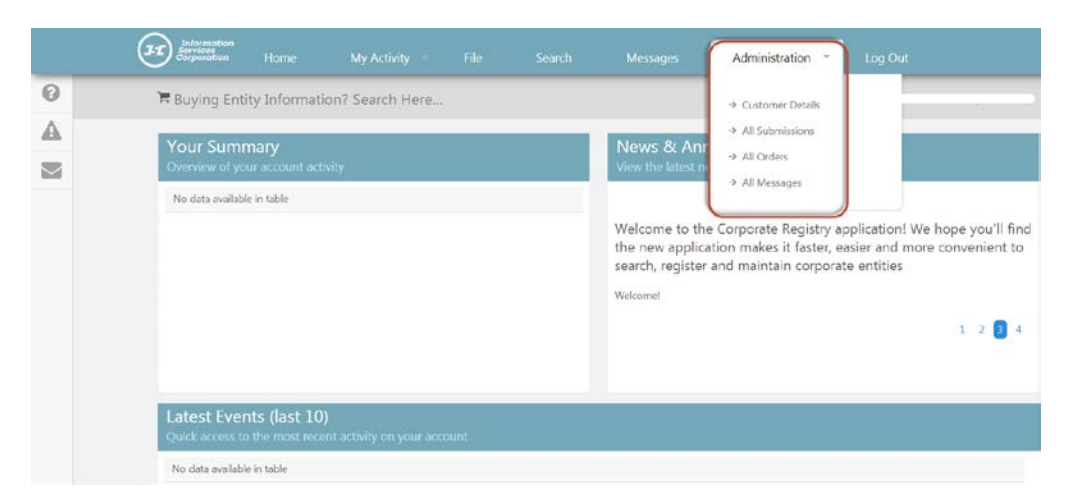

2. Click Customer Details and verify your account number.

|   | (Information<br>Corporation<br>Corporation |                                   |                          |                               |              |        |
|---|--------------------------------------------|-----------------------------------|--------------------------|-------------------------------|--------------|--------|
| 0 | 🗮 Buying Entity Is                         | nformation? Search Here           |                          |                               | Welcom       | ς      |
| A |                                            |                                   |                          |                               |              |        |
|   | Customer Det<br>View Customer Det          | tails<br>tais                     |                          |                               |              |        |
|   | Customer Details                           | Linked Account Details Users (3)  |                          |                               |              |        |
|   | Account Num<br>Account Name                | 100314762<br>ISCCUSTSERV          |                          | Account Type<br>Account Owner | Organization |        |
|   | Account Owner                              |                                   | •                        |                               |              |        |
|   | Search Address                             | Search for your address here or e | entes your address below |                               | CANADA       |        |
|   | Address (1)*                               | 1301 1ST AVE                      |                          |                               |              |        |
|   | Address (2)                                | Street Address 2                  |                          |                               |              |        |
|   | Address (3)                                | Street Address 3                  |                          |                               |              |        |
|   | City*                                      | REGINA                            |                          | Country*                      | CANADA       | •      |
|   | Province/State*                            | SASKATCHEWAN                      | •                        | Postal Code /Zip<br>Code*     | S4R 8H2      |        |
|   |                                            |                                   |                          |                               |              | Update |

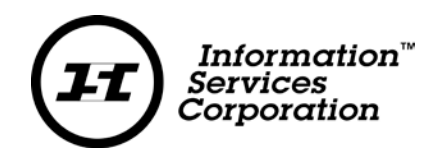

3. If you want to change the billing account and you know the account number and password for a different billing account, click **Linked Account Details**.

|          | Advertised                 |                             |                 |                        |                    |                     |                |                |
|----------|----------------------------|-----------------------------|-----------------|------------------------|--------------------|---------------------|----------------|----------------|
| 0        | 👅 Buying Entity Info       | mation? Search Here.        |                 |                        |                    | 3                   | Velcome,       |                |
| <b>A</b> |                            |                             |                 |                        |                    |                     |                |                |
|          | View Customer Details      |                             |                 |                        |                    |                     |                |                |
|          | Customer Details Unk       | ed Account Details          | r []            |                        |                    |                     |                |                |
|          | Account Num                | 100314762                   |                 |                        |                    |                     |                |                |
|          | Account Balance<br>Address | \$ 0<br>ISC - Customer Serv | , 200 - 10 Rese | sarch Drive, Regina, S | ik, Canada, 5457/7 |                     |                |                |
|          |                            |                             |                 |                        |                    |                     |                | Charge Account |
|          |                            |                             |                 |                        |                    |                     |                | counde recount |
|          |                            |                             |                 |                        |                    |                     |                |                |
|          |                            |                             | About ISC       | Privacy Statement      | Legal Information  | Contact ISC Version | : 5.2.76.11948 |                |
|          |                            |                             |                 |                        |                    |                     |                |                |

4. Click **Change Account.** A new window will appear.

| Change L     | inked Account |           |        | ×      |
|--------------|---------------|-----------|--------|--------|
| Account Num* | 100314762     | Password* |        |        |
|              |               |           | Cancel | Submit |

If you want to change the billing account and don't know your account number or password, contact ISC.

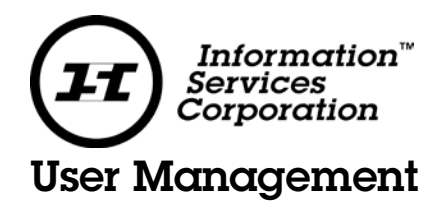

As an administrator you determine who gets access to use your account as well as the type of access for each user. Administrators can also create and reset passwords for any other users associated with this account. You can view, add, delete or modify existing users associated with this account.

The **Manage User's Profile Details** screen is used to <u>setup</u> a new user and <u>modify</u> an existing user with the following information:

1. Click the Administration menu.

|   | Information<br>Services<br>Corporation |                        |                               |      |                                                                   | Administration *                                                                    | Log Out |
|---|----------------------------------------|------------------------|-------------------------------|------|-------------------------------------------------------------------|-------------------------------------------------------------------------------------|---------|
| 0 | 🗮 Buying Enti                          | ty Informat            | ion? Search Here              |      |                                                                   | <ul> <li>Customer Details</li> </ul>                                                |         |
|   | Your Sumn<br>Overview of you           | nary<br>ur account act | Wity                          | -    | News & Anr<br>View the latest n                                   | <ul> <li>→ All Submissions</li> <li>→ All Orders</li> <li>→ All Messages</li> </ul> |         |
|   | Latest Even                            | nte (lact 10           | h                             |      | Welcome to the<br>the new applica<br>search, register<br>Welcome! | Corporate Registry a<br>tion makes it faster,<br>and maintain corpora               | 1 2 4   |
|   | Quick access to                        | the most reci          | y<br>ent activity on your acc | ount |                                                                   |                                                                                     |         |
|   | No data available                      | r in table             |                               |      |                                                                   |                                                                                     |         |

2. Click Customer Details.

|   | (31) Antoine Antoine A |                                    | File Search             | Messages                      | Administration = |        |
|---|----------------------------------------------------------------------------------------------------|------------------------------------|-------------------------|-------------------------------|------------------|--------|
| 0 | 🗮 Buying Entity I                                                                                                    | nformation? Search Here            |                         |                               | Welcor           | n      |
| A |                                                                                                    |                                    |                         |                               |                  |        |
|   | Customer De<br>View Customer De                                                                                                    | tails<br><sub>tails</sub>          |                         |                               |                  |        |
|   | Customer Details                                                                                                    | inked Account Details Users (3)    |                         |                               |                  |        |
|   | Account Num<br>Account Name                                                                                                    | 100314762<br>ISCCUSTSERV           |                         | Account Type<br>Account Owner | Organization     |        |
|   | Account Owner                                                                                                    | 1.100.000.000.000.00.000           | ٠                       |                               |                  |        |
|   | Search Address                                                                                                    | Search for your address here or en | nter your address below |                               | CANADA           | •      |
|   | Address (1)*                                                                                                    | 1301 1ST AVE                       |                         |                               |                  |        |
|   | Address (2)                                                                                                    | Street Address 2                   |                         |                               |                  |        |
|   | Address (3)                                                                                                    | Street Address 3                   |                         |                               |                  |        |
|   | City*                                                                                                    | REGINA                             |                         | Country*                      | CANADA           | •      |
|   | Province/State*                                                                                                    | SASKATCHEWAN                       |                         | Postal Code /Zip<br>Code*     | 54R 8H2          |        |
|   |                                                                                                    |                                    |                         |                               |                  | Update |

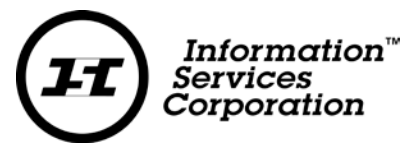

3. To view, add, delete or modify existing users associated with this account Click Users.

|   |                | 🗮 Buying Entity In                  | formation? Search  | Here      |    |       | W | leicome, |    |    |
|---|----------------|-------------------------------------|--------------------|-----------|----|-------|---|----------|----|----|
| 1 |                | Customer Deta<br>View Customer Deta | ails               | -         |    | -     | - |          |    |    |
|   | L <sub>k</sub> | Customer Details                    | inked Account Deta | Users (3) |    |       |   | Filter   |    |    |
|   |                | Login Name                          | 1                  | Name      | ÷. | Email | 0 | Active 0 |    |    |
|   |                |                                     |                    |           |    |       | Ţ | rue      | G. |    |
|   |                |                                     |                    |           |    |       | Т | rue      | ß  |    |
|   |                |                                     |                    |           |    |       | т | rue      | ß  |    |
|   |                |                                     |                    |           |    |       |   |          |    | Ac |
|   |                |                                     |                    |           |    |       |   |          |    |    |

4. To add a user, click **Add**.

| 2  |    | 🛱 Buying Entity Inf | ormation? Searc       | h Here    |   |       |   | Welcome, |   |   |
|----|----|---------------------|-----------------------|-----------|---|-------|---|----------|---|---|
| k. |    | Customer Deta       | nils                  | _         | _ | _     |   | _        |   |   |
|    |    | View Customer Deta  | ēk —                  |           |   |       |   |          |   |   |
|    | Da | Customer Details L  | inked Account Details | Users (3) |   |       |   |          |   |   |
|    |    |                     |                       |           |   |       |   | Filter:  |   |   |
|    |    | Login Name          |                       | Name      | ė | Email | 0 | Active   | 0 |   |
|    |    |                     |                       |           |   |       |   | True     | G | 8 |
|    |    |                     |                       |           |   |       |   | True     | G | 3 |
|    |    |                     |                       |           |   |       |   | True     | 0 | 8 |

5. To modify a user click the **Modify** icon C beside the user's name.

|                | Buying Entity Info    | mation? Search     | Here      |   |      | W | /elcome, |   |
|----------------|-----------------------|--------------------|-----------|---|------|---|----------|---|
|                | Customer Detail       | 5                  |           |   |      |   |          |   |
| D <sub>t</sub> | Customer Details Link | ed Account Details | Users (3) |   |      |   | Filter   |   |
|                | Login Name            | *                  | Name      | ÷ | Emai | • | Active   | • |
|                |                       |                    |           |   |      | T | rue      | 3 |
|                |                       |                    |           |   |      |   |          |   |

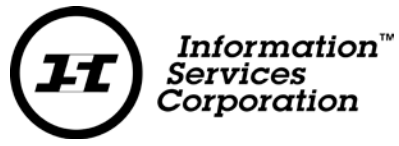

The following screen is the same for adding or modifying an existing user. From this screen you can:

- Create or edit a user name
- Create or edit a user's password
- Change Status of a user from Active to Inactive
- Add a client number
- Enter Contact Details
- Change user privileges
  - o Administrator
    - Setup a user with administrator privileges
  - o Create Submission
    - Allow a user to create a submission
  - o Submit Submission
    - Allow a user to create and submit a submission
  - o Charge Account
    - Allow a user top charge to a billing account
- Supply/change all relevant information and click Save Details
   Note items with an asterisk are required fields.

| 🗮 Buying Entity I                                 | oformation? Search Here                     |                 | Weicome,                                |  |  |
|---------------------------------------------------|---------------------------------------------|-----------------|-----------------------------------------|--|--|
|                                                   |                                             |                 |                                         |  |  |
| Customer User's Pro                               | er Profile<br>No Details                    |                 |                                         |  |  |
| User Profile                                      |                                             |                 |                                         |  |  |
| Login Name*                                       |                                             | First Name*     |                                         |  |  |
| Last Name*                                        |                                             | Password*       |                                         |  |  |
| Confirm Password*                                 |                                             |                 |                                         |  |  |
| Status*                                           | Active                                      |                 |                                         |  |  |
| E Do you                                          | Inactive<br>have an existing client number? |                 |                                         |  |  |
|                                                   |                                             |                 |                                         |  |  |
| Contact Details                                   |                                             |                 |                                         |  |  |
| Contact Details                                   |                                             | Phone           | 000000000000000000000000000000000000000 |  |  |
| Contact Details<br>Email*<br>Mobile               |                                             | Phone           | 00000000-00001                          |  |  |
| Contact Details<br>Email*<br>Mobile<br>Privileges |                                             | Phone           | (net/less some                          |  |  |
| Contact Details<br>Email*<br>Mobile<br>Privileges |                                             | Phone Charge Ac | (coc)cos: soos                          |  |  |

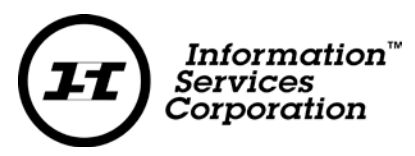

7. To delete a user, click the **Remove** icon <sup>a</sup> beside the user's name.

|          | (21 | balormetion<br>Services<br>Corporation |                    |                      |           |                  |                     |                     |               |     |
|----------|-----|----------------------------------------|--------------------|----------------------|-----------|------------------|---------------------|---------------------|---------------|-----|
| 0        |     | Ruying Entity Information? Search Here |                    |                      |           |                  |                     |                     | /elcome,      |     |
| <b>A</b> |     | Customer                               | Details            |                      | _         | _                |                     |                     |               |     |
|          |     | View Custome                           | r Details          |                      |           |                  |                     |                     |               |     |
|          | F\$ | Customer Deta                          | ils Linked Accourt | nt Details Users (3) |           |                  |                     |                     |               |     |
|          |     |                                        |                    |                      |           |                  |                     |                     | Filter:       |     |
|          |     | Login Name                             |                    | Na                   | ne        | 0                | Ensail              | ő                   | Active        | •   |
|          |     |                                        |                    |                      |           |                  |                     | 1                   | rue           | 8 0 |
|          |     |                                        |                    |                      |           |                  |                     | 1                   | rue           | 3   |
|          |     |                                        |                    |                      |           |                  |                     |                     |               | Add |
|          |     |                                        |                    |                      |           |                  |                     |                     |               |     |
|          |     |                                        |                    |                      |           |                  |                     |                     |               |     |
|          |     |                                        |                    |                      | About ISC | Privacy Statemen | t Lenal Information | Contact ISC Version | \$ 2 77 11965 |     |